## TIP: Tabbladen uitwisselen tussen apparaten

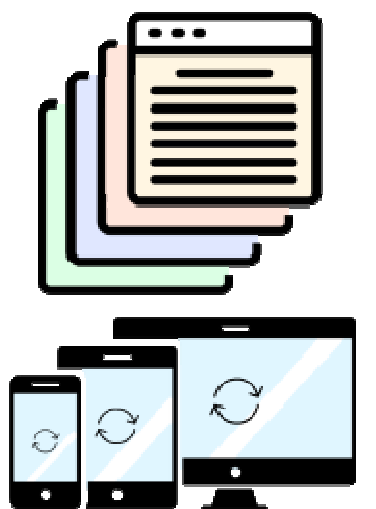

Hebt u een website geopend, maar wilt u die op een ander apparaat zien? Deel tabbladen op verschillende apparaten.

## Tabbladen delen met andere apparaten

Het kan weleens van pas komen om een website te openen op een ander apparaat dan u op dat moment gebruikt. Bijvoorbeeld als een website niet goed weergeeft op een klein smartphonescherm, of als u onderweg verder wilt met waar u op de pc mee bezig was.

Natuurlijk kunt u dan de <u>url</u> overtypen op het andere apparaat, of de link naar uzelf sturen via e-mail of WhatsApp, maar het kan simpeler. U kunt de browser namelijk <u>synchroniseren</u>, om tabbladen van het ene apparaat te bekijken op een ander apparaat. Het is eenmalig even een werkje om dit te regelen, want u moet hiervoor een account aanmaken bij de <u>browser</u> die u gebruikt. Maar daarna kunt u gemakkelijk bij de laatste geopende tabbladen en soms ook <u>bladwijzers</u> van alle aangesloten apparaten.

## Browser laten synchroniseren

Om tabbladen te kunnen uitwisselen tussen verschillende apparaten, is het nodig dat u op al die apparaten hetzelfde internetprogramma gebruikt. Gebruikt u bijvoorbeeld Firefox op de pc, maar Chrome op de smartphone, dan kunt u niks uitwisselen. Dat kan alleen van Chrome naar Chrome, Firefox naar Firefox en Edge naar Edge. Gelukkig heeft vrijwel elke browser zowel een versie die op de computer werkt, als een app voor smartphone of tablet.

## Chrome-tabbladen op ander apparaat

In deze tip gaan we ervanuit dat u al een <u>Google-account</u> hebt. We koppelen Chrome op de Windows-computer aan een Android 11-apparaat (van Samsung) en aan een iPhone met iOS 13. Op een iPad of Android-tablet zijn de stappen ongeveer gelijk. Hebt u Chrome nog niet geïnstalleerd? Download <u>Chrome voor de computer</u> en download de app voor tablet of smartphone in de <u>Play Store</u> (Android) of <u>App</u> <u>Store</u> (iPad/iPhone).

#### 1.1.1. Chrome synchroniseren voor alle apparaten

Open Chrome op de computer: klik op de **Start**-knop > **Google Chrome**. Klik in de adresbalk en typ 'google.nl'. Druk op de Enter-toets.

Klik bovenaan op **Inloggen** en log, indien dit nog niet is gedaan, in met uw Google-account.

Klik helemaal bovenaan, vlak onder het kruisje, op de gekleurde cirkel met uw beginletter erin.

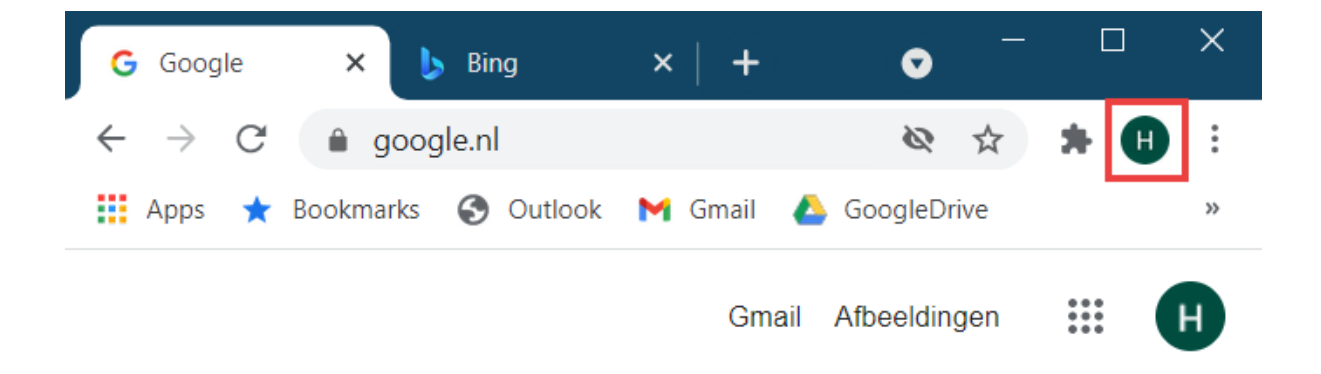

Klik op Synchronisatie aanzetten > Ja, aanzetten.

#### 1.1.2. Chrome-app synchroniseren

Pak de smartphone of tablet erbij en open de app **Chrome**. Tik op het pictogram van drie puntjes > **Instellingen**. Log eventueel in:

- Android: op een Android-apparaat bent u als het goed is al aangemeld met uw Google-account, omdat Android ook van Google is.
- iPad/iPhone: tik op **Doorgaan als [uw naam]** en typ indien gevraagd het wachtwoord in.

Tik op Synchronisatie aanzetten > Ja, aanzetten.

#### 1.1.3. Tabblad van ander apparaat terugvinden

Nu de apps zijn gesynchroniseerd, kunt u tabbladen die op een ander apparaat zijn geopend terugvinden.

#### In de app:

Open de **Chrome**-app. Tik op het pictogram van drie puntjes. Tik op **Recente tabbladen**. Het gekoppelde apparaat staat vermeld met een naam, zoals 'Laptop-[cijferreeks]' of iets soortgelijks. Daaronder staat een lijst met tabbladen die geopend zijn op de computer. Tik op een van de sites om die te openen.

#### Op de computer:

#### Open Chrome.

Klik bovenaan op het pictogram van drie puntjes.

Beweeg de muis over **Geschiedenis**.

Er verschijnt een venster met zoekgeschiedenis. Onderaan staat in vette letters de naam van het gekoppelde apparaat (meestal een combinatie van cijfers en letters). Hieronder staan de bezochte sites. Klik op een van de pagina's om die te openen.

## Firefox-tabbladen van smartphone naar pc

Om Firefox te gebruiken is geen account nodig. Maar wie ook op meerdere apparaten bij de tabbladen en bladwijzers wil kunnen, heeft wel een account nodig. We koppelen Firefox op de Windows-computer aan een Android 11-apparaat (van Samsung) en aan een iPhone met iOS 13. Op een iPad of tablet zijn de stappen ongeveer gelijk. Hebt u Firefox nog niet geïnstalleerd? Download <u>Firefox voor de</u> <u>computer</u> en download de app voor tablet of smartphone uit de <u>Play Store</u> (Android) of <u>App Store</u> (iPad/iPhone).

#### 1.1.4. Firefox op computer synchroniseren

Open Firefox op de computer: klik op de **Start**-knop > **Firefox**. Klik bovenin op het pictogram van drie streepjes > **Opties**. Klik links op **Sync**. Klik op **Aanmelden bij Sync**. Vul een e-mailadres is en klik op **Doorgaan**. Kies een veilig wachtwoord, vul dit twee keer. Vul uw leeftijd in en klik op **Doorgaan**.

#### 1.1.5. Firefox-app synchroniseren

Open de app **Firefox** op een smartphone of tablet. Voor Android: tik op het pictogram van drie puntjes > **Instellingen**. Voor iPhone/iPad: tik op de drie liggende streepjes > **Instellingen**. Tik op **Sync inschakelen** (Android) of op **Aanmelden** (iPad/iPhone). Tik op **E-mail gebruiken**. Tik op **E-mail gebruiken**.

# Tik op **E-mail(adres)** en typ het e-mailadres van uw Firefox account. Tik op **Doorgaan**.

Typ het bijbehorende wachtwoord en tik op Aanmelden.

#### 1.1.6. Firefox-tabbladen ergens anders openen

Nu de browsers zijn gesynchroniseerd, vindt u als volgt de tabbladen terug die op een ander apparaat zijn geopend:

#### In de app:

Tik op het pictogram van drie puntjes (Android) of drie streepjes (iPad/iPhone). Tik bij Android op **Gesynchroniseerde tabbladen**. Tik op de iPad/iPhone op **Bibliotheek**.

Tik onderaan op **Synced Tabs**, meest rechts.

Een lijst met tabbladen/websites verschijnt. De verbonden apparaten staan aangegeven met een naam, meestal een woord ('laptop', 'Samsung') met een cijferreeks erachter. Tik op een website om die te openen.

#### Op de computer:

#### Open Firefox.

Klik achter de adresbalk op het pictogram van drie streepjes. Klik in het uitklapvenster op de eerste optie. Hier staat het account waarmee u bent aangemeld.

In een lijstje is te zien welke tabbladen op het andere apparaat nog open staan. Tik op een website om die te openen.

## Edge tabbladen van pc openen op smartphone

Om te internetten met Edge is geen account nodig. Maar wie ook op een ander apparaat bij de tabbladen en bladwijzers wil kunnen, heeft wel een account nodig. We koppelen Edge op de Windows-computer aan een Android 11-apparaat (van Samsung) en aan een iPhone met iOS 13. Op een iPad of tablet zijn de stappen ongeveer gelijk. Hebt u Edge nog niet geïnstalleerd op de smartphone of tablet? Download de app uit de <u>Play Store</u> (Android) of <u>App Store</u> (iPad/iPhone).

#### 1.1.7. Edge synchroniseren op de pc

Open Edge op de computer: klik op de **Start**-knop > **Microsoft Edge**. Klik bovenin, achter de adresbalk, op het pictogram van een cirkel met een poppetje erin.

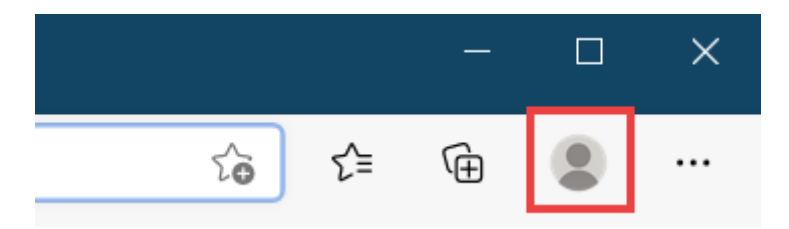

Klik in het uitklapvenster op **Aanmelden**.

Klik op uw Microsoft-account of kies **Een ander account gebruiken** en doorloop de stappen.

#### Klik op Doorgaan.

Wilt u dat apparaten waarop uw account al is aangemeld gegevens uitwisselen? Klik dan op het schuifje voor 'Nee'. Als het schuifje groen is, staat deze functie aan.

#### Klik op **Bevestigen**.

Klik ook in het volgende venster op **Bevestigen**.

#### 1.1.8. Edge-app synchroniseren

Open de app **Edge** op uw smartphone of tablet.

Tik op **Aanmelden** (iPad/iPhone) of op **Aanmelden als [uw account]** (Android). Of kies **Aanmelden met een ander account** en doorloop de stappen.

Op de iPad/iPhone: typ het e-mailadres dat bij uw Microsoft-account hoort en tik op **Volgende**. Typ het bijbehorende wachtwoord en tik op **Inloggen**. Kies welke dingen u wilt synchroniseren. Tik eventueel op een blauw schuifje om een functie uit te schakelen.

Tik op **Sync** (iPad/iPhone) of op **Synchronisatie** (Android).

In het volgende scherm vraagt Edge in bedekte termen of het informatie mag verzamelen over uw gedrag op internet. Tik op **Niet nu** om dit over te slaan, of tik op **Gegevens delen** om te accepteren. Wij tikken op **Niet nu**.

Edge vraagt of u het als standaard internetprogramma wilt gebruiken. Tik op **Ja** of op **Nee, bedankt**.

#### Edge-tabbladen van ander apparaat vinden

Nu de browsers zijn gesynchroniseerd, vindt u geopende tabbladen als volgt terug op verschillende apparaten:

#### **Op smartphone of tablet:**

Open de app **Edge**.

Tik onderin op het vierkantje met een cijfer erin.

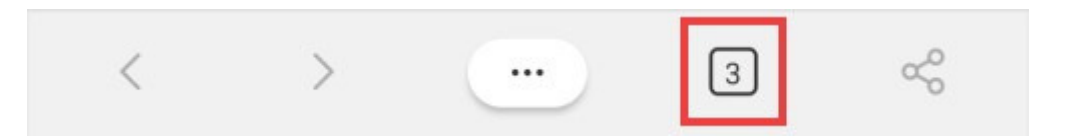

Tik bovenaan op Recente tabbladen.

Per verbonden apparaat is aangegeven welke tabbladen/websites er open staan. Tik op een van de websites om die op dit apparaat te openen.

#### Op de computer:

Open Edge.

Klik bovenaan, achter de adresbalk, op het pictogram van drie puntjes. Klik op **Geschiedenis**.

Klik in het uitklapvenster bovenaan op **Tabbladen van andere apparaten**. Per verbonden apparaat is aangegeven welke tabbladen/websites er open staan. Tik op een van de websites om die op dit apparaat te openen.

Bron: SeniorWeb nieuwsbrief nr. 22 van 3 juni 2021